## XMPie PersonalEffect Print Training

## Transcript for: uProduce dashboard overview

**Document version: v1** 

Software version: v13.4

Published date: October 2024

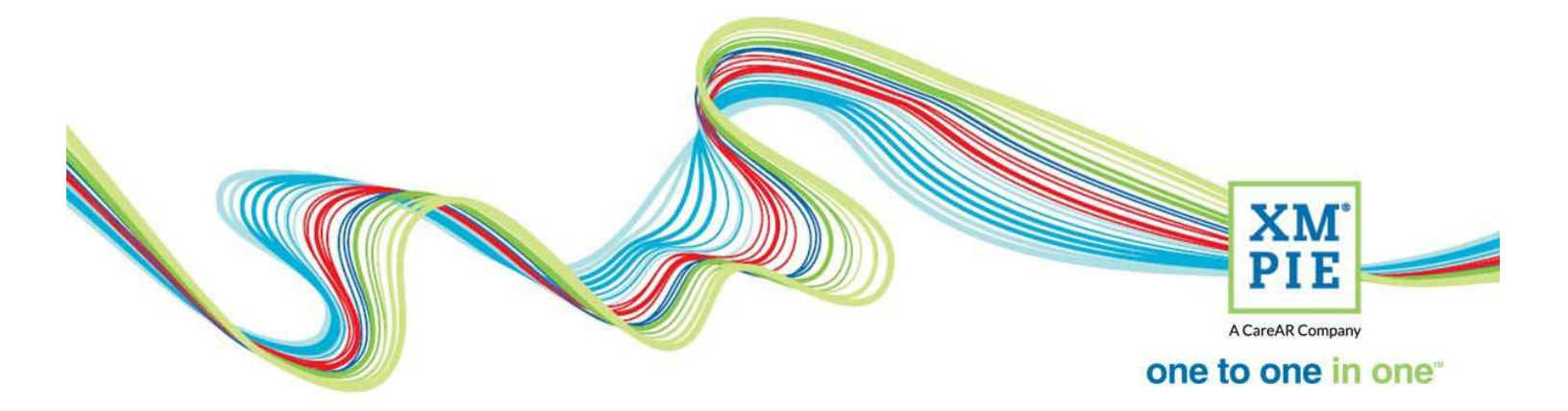

## **Notices**

© 2024 XMPie<sup>®</sup>, A CareAR Company. All rights reserved.

U.S. Patents 6948115, 7406194, 7548338, 7757169 and pending patents. JP Patent 4406364B and pending patents.

For information, contact XMPie Inc. 485 Lexington Avenue 25th. Floor New York, NY 10017

More information can be found at www.xmpie.com

XMPie provides this publication "as is" without warranty of any kind, either express or implied. This publication may contain technical inaccuracies or typographical errors. While every precaution has been taken in the preparation of this document, the publisher and author assume no responsibility for errors or omissions. Nor is any liability assumed for damages resulting from the use of the information contained herein. Changes are periodically made to the information herein; these changes will be incorporated in new editions of the publication. XMPie may make improvements and/or changes in the product(s) and/or the program(s) described in this publication at any time.

XMPie, the XMPIE logo, PersonalEffect, uChart, uCreate, uDirect, uEdit, uImage, uPlan, uProduce, uStore, StoreFlow, TransMedia, Circle, ADOR, XLIM, RURL, eMedia Cloud, and the slogan "one to one in one" are trademarks or registered trademarks of XMPie, A CareAR Company, and may not be used without permission. No part of these materials may be used or reproduced in any form, or by any means, without the express written consent of XMPie. To request permission to use these materials, please contact marketing@xmpie.com.

XEROX<sup>®</sup> and XEROX FreeFlow<sup>®</sup>, FreeFlow Output Manager<sup>®</sup> and FreeFlow Process Manager<sup>®</sup> are trademarks of Xerox Corporation in the United States and/or other countries.

Adobe Acrobat, Adobe Dreamweaver, Adobe Illustrator, Adobe InDesign, Adobe Photoshop and Adobe After Effects are trademarks of Adobe Systems Incorporated.

SQL Server, Windows Server, Windows, Microsoft Office, Microsoft Excel and Microsoft Access are trademarks or registered trademarks of Microsoft Corporation.

Mac OS is a trademark of Apple Computer, Inc.

ComponentArt is a trademark of ComponentArt Inc.

Other trademarks and service marks are the property of their respective owners.

| Voice over script                                                                                                    | Thumbnail                                                                                                    |                                             |
|----------------------------------------------------------------------------------------------------|----------------------------------------------------------------------------------------------------|---------------------------------------------|
| <ul> <li>Hi. Welcome to XMPie.</li> <li>The uProduce dashboard is your window to see what<br/>is happening on the server.</li> <li>This video will introduce the dashboard user<br/>interface and explain some terminology and concepts<br/>to help get you started.</li> </ul> | PersonalEffect Print Training                                                                                                    | R Company                                   |
| from within uCreate Print and InDesign. These are<br>described in the Using uCreate Print Connectivity<br>section.                                                                                                    | • Introduce the dashboard UI<br>• Explain terminology & concepts<br>• Explain terminology & concepts                                                                                                    | D XXXX                                      |
| You access the uProduce dashboard with a browser.<br>Enter your uProduce server name or IP address and<br>add xmpiedashboard at the end.                                                                                                    | ✓     ●     New Tab     ×     +       ←     →     C     ●     http://myserver/xmpiedashboard       □     □     □     ↓       □     □     ↓     ↓       □     □     ↓     ↓       □     □     ↓     ↓       □     □     ↓     ↓       □     □     ↓     ↓       □     ↓     ↓     ↓       □     ↓     ↓     ↓       □     ↓     ↓     ↓       □     ↓     ↓     ↓       □     ↓     ↓     ↓       □     ↓     ↓     ↓       □     ↓     ↓     ↓       ↓     ↓     ↓     ↓       ↓     ↓     ↓     ↓       ↓     ↓     ↓     ↓       ↓     ↓     ↓     ↓       ↓     ↓     ↓     ↓       ↓     ↓     ↓     ↓       ↓     ↓     ↓     ↓       ↓     ↓     ↓     ↓       ↓     ↓     ↓     ↓       ↓     ↓     ↓     ↓       ↓     ↓     ↓     ↓       ↓ <t< td=""><td></td></t<> |                                             |
| If you have not already changed the default password                                                                                                    |                                                                                                    |                                             |
| of your admin user, you will be prompted to do so. I'll                                                                                                    | Tag uProduce                                                                                                    | ngs                                         |
| Let's take a look around first.<br>Buttons at the top allow you to access different parts of the system.                                                                                                    | Control user access     Control user access                                                                                                    | 81 PM<br>86 AM<br>45 PM<br>45 PM<br>5648 PM |
| Accounts are like folders on your computer. They are                                                                                                    | Accessing a second a 1                                                                                                    |                                             |
| used to group different campaigns together and control user access.                                                                                                    | Accounts example 1<br>Using accounts for each client:                                                                                                    |                                             |
| For example, you could create accounts for each of<br>your clients, and assign different dashboard users to<br>access each account. Effectively restricting your staff<br>to access only the client documents that they are<br>working on.                                      | Account namePermitted usersAcme Widgets IncJohn, MarySprockets R UsMary, Jane, SimonDongles LtdJaneIn house projectsMary, John, Simon, Jane                                                                                                    | XM                                          |
|                                                                                                    |                                                                                                    | PIE                                         |

| If you only do work inhouse, then another example of<br>accounts could be to have an account for each<br>department, and set uProduce users to access only<br>the account that holds campaigns and documents for<br>their department.<br>How you create and name accounts is totally up to<br>you. The main thing is that they are used to control<br>user access, which we will see later when looking at<br>user permissions. | Accounts example 2<br>Using accounts for each department:<br>Account name Permitted users<br>Sales Susan, Ian<br>Marketing Robert<br>Support Joe<br>In house projects Susan, Robert, Ian, Joe                                                                                                    |
|----------------------------------------------------------------------------------------------------|----------------------------------------------------------------------------------------------------|
| Each account can hold many campaigns. Campaigns are like projects.                                                                                                    | Produce     Produce       |
| I'll click on this one to explain some more.<br>You can see that I am in the piece of cake account,<br>and in the covers campaign.                                                                                                    | Image: Second Second                           |
| A campaign needs a plan file. The plan specifies the<br>required data structure and the logic or rules that will<br>be used for all documents in the campaign.<br>If you started work in InDesign and saved to the<br>server, then the same data structure and content<br>objects you setup in the Dynamic Content panel will<br>be here in the plan file.                                                                      | Locate     Locate     Locate |
| There can be only one plan file in a campaign. But, as<br>you saw there can be many documents that are using<br>the same data and logic. These are XLIM documents,<br>but for PersonalEffect Pro servers where InDesign<br>Server is installed, they can also be InDesign<br>documents. And for Cross Media servers, they can<br>also be email or SMS documents.                                                                | IProduce         ● Accusts         © Censult         ● Job Center         ● Inite         ● Inite                                                                                                    |
| It is possible to upload multiple datasources and<br>select which one to use when processing a<br>document.<br>Fonts and assets used by the campaign can also be<br>uploaded here.<br>Ports, Email and Tracking are only shown for Cross<br>Media servers, and you can find out more about<br>them in the Circle and Cross Media training.                                                                                      | Image: Select All   Image: Select All                                                                                                    |

| A common task in the dashboard is to process a document.                                                                                                    | uProduce   Accounts Campaign & Job Center   & Hot Folder Center   S                                                                                                    |
|----------------------------------------------------------------------------------------------------|----------------------------------------------------------------------------------------------------|
| You can click to create proof or preview, or to print full VDP output.                                                                                                    | A Piece of Cake v3.3 Account -     RecipeBookCover.Lindx     Cose Download Checkout Proof Process Place Online     Data Sources     Asset Sources     Asset Sources     Type: XLIM     Storage Location: Local File     Created By: upptorev2     Created By: upptorev2     Gents     Created By: upptorev2     Created By: upptorev2 |
| You can select the data source to use, and set the<br>print range, and output format, and a host of other<br>options. Way more than what you have available on<br>the desktop with uCreate Print.                                                                                            | Process Recipientation Cover Link      Process Recipientation Cover Link      Process Recipientation Cover Link      Process Recipientation      Process Recipientation      Process Recintegrame      Process Recipientation      Process Recipientation |
| All of the production jobs run by the server will be listed in the job center.                                                                                                    | Annual of control of the second second  |
| You can click on a job to see all of the production<br>settings and information about the job here. Clicking<br>the green tick icon will download the output.                                                                                                    | Image: Constraint of the second second sec                   |
| The campaign button will take you back to the last campaign you were working on. In my case, the Covers campaign.                                                                                                    |                                                                                                    |
| The Hot folder center is like the Job center for jobs<br>submitted by dropping a data file into a hot folder.<br>The hot folder feature is an optional extra and you<br>can learn more about it here.                                                                                        | Produce     Produce       |
| The Balance button allows administrators to monitor<br>the use of production units. The uProduce server is<br>available either with an unlimited production license,<br>or with a quantity of production units that decrement<br>based on the server's usage, and expire after 12<br>months. | Image: Second Second                           |
| The Monitor tools check the status of the server and<br>displays a caution or warning flag if there is a<br>problem on the server.                                                                                                    |                                                                                                    |

| <ul> <li>And now we get to settings where I can discuss user permissions.</li> <li>There are three types of uProduce user. System administrators, Administrators and regular users.</li> <li>Users with system administrator permission can see and edit all system settings, and access all accounts and campaigns.</li> <li>Administrator users, cannot access settings that impact the server configuration. But they can still create and manage users, and access all accounts and campaigns.</li> </ul> | Image: Image:                                               |
|----------------------------------------------------------------------------------------------------|----------------------------------------------------------------------------------------------------|
| Regular users are restricted to specific accounts and<br>do not have one of the administrator options<br>checked.                                                                                                    | UProduce       Account ()       Campion ()       Account ()       Campion ()       Account ()       Campion ()       Account ()       Campion ()       Campion ()                                                                                                    |
| You can see only the two selected accounts are<br>visible when I login as this user. And the only settings<br>I have access to are those that customize the<br>dashboard display to suit my personal preference.                                                                                                    | LOProduce     Accounts     Campeign   Q <sub>0</sub> Job Center   Q <sub>0</sub> Hit Hoder Center   >> Sattings        Accounts     Select AM Univelet. New Delite     energy     energy     en |
| Of course, there is a lot more functionality here in<br>the dashboard than what I can cover in a quick<br>overview. The following videos in this course will go<br>into more detail on specific features, and you can<br>also refer to the user guide by clicking the help link.                                                                                                    | uProduce       Image: Accounts () Image: Accounts () Image: Accounts                                                        |